# Vejledning om regnskab for anvendelse af § 18 tilskud

Har din forening eller organisation modtaget §18-tilskud fra Jammerbugt Kommune, skal der indsendes regnskab på, at midlerne er anvendt til de aktiviteter, de blev bevilliget til.

### Hvornår

Regnskab for tilskud modtaget i det foregående år skal indsendes hvert år **inden 31.** marts.

Indsendes attesteret regnskab mod forventning ikke, vil der ikke kunne anvises yderligere tilskud.

## Hvordan

Du skal benytte denne skabelon til regnskabet.

Regnskabet skal indeholde oplysninger om:

- Indtægter hvad blev der bevilget i tilskud, samt evt. andre indtægter.
- Udgifter hvad er midlerne anvendt til. Udgifter skal kunne dokumenteres ved forlangende. Kvitteringer kan uploades i regnskabsskabelonen

Nedenstående er to eksempler på, hvordan regnskabet kan se ud.

#### **Eksempel 1**

Når en forening har modtaget et tilskud til leje af bus, kan opgørelsen f.eks. se således ud:

| Indtægt:  | Modtaget § 18 tilskud til leje af bus | 2.500 kr.         |
|-----------|---------------------------------------|-------------------|
| Udgift:   | Regning fra busselskabet              | <u>-4.630 kr.</u> |
| Resultat: | Underskud dækkes af foreningen        | 2.130 kr.         |

#### **Eksempel 2**

Når en forening har modtaget tilskud på 2.000 kr. til garn, pinde og socialt samvær kan opgørelsen se således ud:

| Indtægt:  | Modtaget § 18 tilskud til køb af garn og leje af bus | 2.000 kr.       |
|-----------|------------------------------------------------------|-----------------|
| Udgift:   | Kvittering på garn og pinde                          | -750 kr.        |
| Udgift:   | Sommerarrangement for de frivillige                  | <u>-916 kr.</u> |
| Resultat: | Restbeløb - overskud                                 | <u>334 kr.</u>  |
|           |                                                      |                 |

Restbeløb/overskud på 334 kr. skal tilbagebetales

Kopi af kvitteringer på udgifter skal gemmes hos foreningen.

Man skal i regnskabsskabelonen afgive tro og loveerklæring på at de indtastede oplysninger er korrekte.

Hvis der er et restbeløb, skal beløbet tilbagebetales til kommunens bankkonto, reg.nr. 4368, kontonr. 0013779171. Tekst til modtager: *Foreningens navn* + *vedr.* § 18.

# Læs vejledningen på de næste sider inden du udfylder regnskabsskemaet.

Har du spørgsmål til aflæggelse af regnskab kan du kontakte Joanna Kjær på tlf. 4191 2584.

## Jammerbugt Kommune 03-03-2025

| Jammerbugt Kommune - Social-, Sundheds- og Beskæftigelsesforvaltningen borge |                                       |                                                 |  |
|------------------------------------------------------------------------------|---------------------------------------|-------------------------------------------------|--|
| Regnskabsskema til §18 midle                                                 | er, Jammerbugt                        |                                                 |  |
| Udfyld Regler og vilkår D                                                    | atasikkerhed Kontakt                  | Afbryd -                                        |  |
| Oplysninger om bevilling                                                     | Oplysninger om bevilling              |                                                 |  |
| Oplysninger om foreningen                                                    | Oplysninger om bevilling              |                                                 |  |
| Oplysninger om §18 midler                                                    | Regnskabsår 😧 *                       |                                                 |  |
| Oplysninger om anvendelse og<br>aktiviteter                                  |                                       |                                                 |  |
| Bekræftelse                                                                  |                                       |                                                 |  |
| Resume side                                                                  | Her skriver du de                     | et årstal midlerne er anvendt i.                |  |
| Kvittering                                                                   | Nik pa Næste io                       |                                                 |  |
| 2                                                                            |                                       |                                                 |  |
| Jammerbugt Kommune - Social-, Sun                                            | dheds- og Beskæftigelsesforvaltningen | borger.dk                                       |  |
| Regnskabsskema til §18 midler                                                | , Jammerbugt                          |                                                 |  |
| Udfyld Regler og vilkår Da                                                   | tasikkerhed Kontakt                   | Afbryd~                                         |  |
| Oplysninger om bevilling                                                     | Oplysninger om foreningen             | Indtast oplysninger om foreningen og klik på    |  |
| Oplysninger om foreningen                                                    | Oplysninger om foreningen             | Næste. Du kan altid gå til den forrige side ved |  |
| •<br>Oplysninger om §18 midler                                               | Foreningens/projektets navn *         | at klikke på kliappell Follige                  |  |
| Oplysninger om anvendelse og                                                 | Foreningen Tusindfryd                 |                                                 |  |
| aktiviteter                                                                  | Navn på kontaktperson *               |                                                 |  |
| Bekræntelse                                                                  | Jens Jensen                           |                                                 |  |
| Kyittoring                                                                   | Kontaktpersonens telefonnummer *      |                                                 |  |
| Kvittering                                                                   | 11223344                              |                                                 |  |
|                                                                              | Kontaktpersonens e-mail *             |                                                 |  |
|                                                                              | tusindfryd@gmail.com                  |                                                 |  |
|                                                                              |                                       |                                                 |  |
|                                                                              |                                       |                                                 |  |
|                                                                              | Forrige                               | Næste                                           |  |
|                                                                              |                                       |                                                 |  |

På næste side skal du indtaste oplysninger om størrelsen på det bevilgede tilskud, om du har haft andre indtægter til den aktivitet du har søgt tilskud til og oplysninger om dine udgifter.

## Jammerbugt Kommune 03-03-2025

| Jammerbugt Kommune - Social-, Sundheds- og Beskæftigelsesforvaltningen borger.d |                                                                             |                                                                                                   |  |
|---------------------------------------------------------------------------------|-----------------------------------------------------------------------------|---------------------------------------------------------------------------------------------------|--|
| Regnskabsskema til §18 midl                                                     | er, Jammerbugt                                                              |                                                                                                   |  |
| Udfyld Regler og vilkår I                                                       | Datasikkerhed Kontakt                                                       | Indtast det beløb du har fået bevilget her.                                                       |  |
| Oplysninger om bevilling                                                        | Oplysninger om §18 midle                                                    |                                                                                                   |  |
| Oplysninger om foreningen                                                       | Oplysninger om §18 midler                                                   | *                                                                                                 |  |
| Oplysninger om §18 midler                                                       | Bevilget tilskud i kr. *                                                    |                                                                                                   |  |
| Oplysninger om anvendelse og<br>aktiviteter                                     | Tekst, andre indtægter                                                      |                                                                                                   |  |
| Bekræftelse                                                                     |                                                                             |                                                                                                   |  |
| Resume side                                                                     | Angiv beløb                                                                 |                                                                                                   |  |
| Kuittaning                                                                      |                                                                             |                                                                                                   |  |
| 4                                                                               | beløbet. Det er alene<br>konkrete aktivitet, f.ek<br>dem konkrete aktivitet | ndtægter der relaterer sig direkte til den<br>s. billetindtægter eller tilskud fra foreningen til |  |
| Kvittering                                                                      | Tekst udgifter 1 *                                                          |                                                                                                   |  |
|                                                                                 |                                                                             |                                                                                                   |  |
|                                                                                 | Angiv udgiftsbeløb 1 *                                                      |                                                                                                   |  |
|                                                                                 | Tekst udgifter 2                                                            |                                                                                                   |  |
|                                                                                 |                                                                             |                                                                                                   |  |
|                                                                                 | Angiv udgiftsbeløb 2                                                        |                                                                                                   |  |
| Har du flere udgiftstyper kan du beskrive dem her og anføre det samlede beløt   |                                                                             | eskrive dem her og anføre det samlede beløb i feltet herunder.                                    |  |
|                                                                                 | L Angiv udgiftsbeløb 3                                                      |                                                                                                   |  |
|                                                                                 |                                                                             |                                                                                                   |  |

Indtast nu dine udgifter. Beskriv hver udgiftstype og noter beløbet. Hvis du har flere end tre udgiftstyper kan du beskrive dem under det tredje tekstfelt og regne tallene sammen og skrive dem under udgiftsbeløb 3

| 5                                                                             | Her kan du se evt. over- eller underskud.<br>Er tallet større end nul skal restbeløbet<br>tilbagebetales.                                                 |                                                                                                    |
|-------------------------------------------------------------------------------|----------------------------------------------------------------------------------------------------|----------------------------------------------------------------------------------------------------|
| Overskud/underskud                                                            |                                                                                                    | 0,00                                                                                                    |
| Her kan du uploade kvi                                                        | tteringer på udgifterne                                                                                                    |                                                                                                    |
| Vælg fil                                                                      |                                                                                                    |                                                                                                    |
| Du har vedhæftet 0 u<br>Du har vedhæftet 0.0                                  | ud af 10 filer.<br>D0 MB ud af 3 MB.                                                                                                    |                                                                                                    |
| Har foreninger /projekt<br>tilbage til Jammerbugt<br>sættes ind på reg.nr. 43 | et ikke brugt alle de midler som Jammerbugt Komm<br>Kommune. Midlerne skal returneres senest 3 uger e<br>368 og kontonr. 0013779171, med teksten §18-retu | une har bevilget, så skal disse betales<br>fter regnskabets indsendelse. Pengene skal<br>rmidler samt foreningens navn. |
| Du har mulighed for a                                                         | at vedhæfte kvitteringer på dine udgifter ved a                                                                                                    | t klikke på <i>Vælg fil</i>                                                                                             |

Du nar mulighed for at vedhæfte kvitteringer på dine udgifter ved at klikke på *Vælg fil…* Du kan vedhæfte op til 10 kvitteringer. Det er frivilligt om du vil det, men du skal gemme kvitteringerne og forevise dem på forlangende.

| Udfyld Regler og vilkår D                                                | atasikkerhed Kontakt                                        |                                                                                                    | Afbryd- |
|--------------------------------------------------------------------------|-------------------------------------------------------------|----------------------------------------------------------------------------------------------------|---------|
| Oplysninger om bevilling<br>Oplysninger om foreningen                    | <b>Oplysninger om anvendel</b><br>Oplysninger om anvendelse | <b>se og aktiviteter</b><br>e og aktiviteter                                                                                           |         |
| Oplysninger om §18 midler<br>Oplysninger om anvendelse og<br>aktiviteter | Hvad er det bevilgede beløb anvo                            | endt til? 😧 *                                                                                                    |         |
| Bekræftelse<br>Resume side                                               |                                                             |                                                                                                    |         |
| Kvittering                                                               | Er midlerne anvendt i overensste                            | Her skriver du hvad midlerne er anvendt<br>til. Du skal også bekræfte at midlerne er<br>anvendt i overensstemmelse med<br>bevillingen. |         |
|                                                                          | Forrige                                                     | Ŭ                                                                                                    | Næste   |

| Her skal du p     | på tro og     | g love bekræf     | te at de indtastede oplysninger er kor                     | rekte.    |
|-------------------|---------------|-------------------|------------------------------------------------------------|-----------|
|                   |               |                   |                                                            |           |
| ammerbugt Kommur  | ne - Social-, | Sundheds- og Besk | æftigelsesforvaltningen                                    | borger.dk |
| Regnskabsskema    | til §18 m     | idler, Jammerbu   | ŋt                                                         |           |
| Udfyld Regler     | og vilkår     | Datasikkerhed     | Kontakt                                                    | Afbryd -  |
| Oplysninger or    | n bevilling   | Bekræfte          | lse                                                        |           |
| Oplysninger om    | foreninger    | Bekræfte          | ise                                                        |           |
| Oplysninger om    | §18 midle     | r Jeg bekræ       | er på tro og love, at de indtastede oplysninger er korrekt | e *       |
| Oplysninger om ar | nvendelse     | og 🔿 Ja           |                                                            |           |
| Bekræfte          | else          |                   |                                                            |           |
| Resume            | side          |                   |                                                            | _         |
| Kvitteri          | ng            | Forrige           |                                                            | Næste     |

## 8

7

Du får nu vist et resume af de oplysninger du har indtastet. Læs det hele grundigt igennem og kontroller at alle oplysninger er korrekte. Du kan altid gå tilbage og rette i det indtastede ved at klikke på *Forrige*.

| Udfyld   | Regler og vilkår                 | Datasikkerhed   | Kontakt       |                                                | Afbryd - |
|----------|----------------------------------|-----------------|---------------|------------------------------------------------|----------|
| Oplys    | ninger om bevilling              | Resume          | side          |                                                |          |
| Oplysn   | inger om foreninger              | Bekræft         | nederst på si | den, at de indtastede oplysninger er korrekte. |          |
| Oplysn   | inger om §18 midler              | Klik på 'S      | end' for at a | fslutte.                                       |          |
| Oplysnin | ger om anvendelse<br>aktiviteter | og<br>Oplysning | jer om bev    | illing                                         |          |
|          | Bekræftelse                      | Oplysning       | jer om bevi   | lling                                          |          |
|          | Resume side                      | Regnskabs       | år            | 2024                                           |          |
|          | Kvittering                       | Oplysning       | jer om fore   | eningen                                        |          |
|          |                                  | Oplysning       | jer om forei  | ningen                                         |          |

#### 9

Nederst på siden krydser du af i feltet herunder og klikker på Send.

#### Bekræftelse

Jeg bekræfter, at de indtastede oplysninger er korrekte. \*

Forrige

| Regnskabet er nu indsen<br>PC.                                           | dt. Klik på knappen <i>Download filer</i> for at gemme en kopi af regnskabet på din      |
|--------------------------------------------------------------------------|------------------------------------------------------------------------------------------|
| Regnskabsskema til §18 midler,<br>Udfyld                                 | Jammerbugt                                                                               |
| Oplysninger om bevilling<br>Oplysninger om foreningen                    | Kvittering         Jammerbugt Kommune har nu modtaget dine oplysninger.                  |
| Oplysninger om §18 midler<br>Oplysninger om anvendelse og<br>aktiviteter | Download filer Afslut Oplysninger til kvittering                                         |
| Bekræftelse<br>Resume side                                               | Bemærk at du også modtager kvitteringen i digital post, hvis du er logget ind med MitID. |
| Kvittering                                                               | Oplysninger om bevilling                                                                 |